# UPUTA ZA ZAHTJEV ZA UPIS I DOPUNU PODATAKA U RZS

ZA UPRAVITELJE ZGRADA

# Sadržaj

| UPUTA | ZA ZA | AHTJEV ZA UPIS I DOPUNU PODATAKA U RZS             | 1  |
|-------|-------|----------------------------------------------------|----|
| 1.    | UVO   | D                                                  | 3  |
| 2.    | ZAH   | TJEV ZA UPIS U REGISTAR ZAJEDNICA SUVLASNIKA       | 3  |
| 2.    | 1.    | Odabir zgrade/funkcionalne cjeline                 | 3  |
| 2.    | 2.    | Odabir ZKU                                         | 4  |
| 2.    | 3.    | Uređivanje podataka zgrade/funkcionalne cjeline    | 5  |
| 2.    | 4.    | Skice i etažni elaborati                           | 14 |
| 2.    | 5.    | Međuvlasnički ugovor                               | 15 |
| 2.    | 6.    | Pregled i ažuriranje podataka zajednice suvlasnika | 17 |
| 3.    | UPIS  | U RZS I IZVRŠNOST RJEŠENJA                         | 19 |
| 4.    | ZAH   | TJEV ZA DOPUNOM U RZS                              | 19 |
| 4.    | 1.    | Unos broja predmeta za dopunu                      | 20 |
| 4.    | 2.    | Dopuna podataka zahtjeva                           | 21 |
| 5.    | PREC  | GLED PODATAKA ZASTUPANIH ZAJEDNICA SUVLASNIKA      | 21 |

## 1. UVOD

Upravitelj koji je podnio zahtjev za upis u RUZ, zaprimio Rješenje o upisu i Potvrdu o kreiranom korisničkom računu, prijavio se u privatni dio OSS sustava s korisničkim podacima (korisničko ime i lozinka) koje je zaprimio u dostavljenom dokumentu i promijenio je lozinku, u izborniku s lijeve strane ekrana ima usluge vezane uz Registar upravitelja zgrada i Registar zajednica suvlasnika.

Upravitelj je nakon upisa u RUZ dužan upisati u RUZ sve zgrade/adrese funkcionalnih cjelina kojima upravlja (Putem Zahtjeva za unos promjene u Registru upravitelja zgrada – Dodavanje ugovora). Nad onim zgradama/adresama funkcionalnih cjelina koje su upisane u RUZ može se kreirati i uspostaviti zajednica suvlasnika.

Popis zgrada/adresa funkcionalnih cjelina nad kojima se može kreirati zajednica suvlasnika upravitelj može pregledati odabirom usluge Pretraga zgrada/ugovora pod upravljanjem s lijeve strane ekrana.

## 2. ZAHTJEV ZA UPIS U REGISTAR ZAJEDNICA SUVLASNIKA

Korisnik odabire uslugu Zahtjev za upis U Registar zajednica suvlasnika. Pokreće se zahtjev koji se sastoji od 6 koraka.

#### 2.1. Odabir zgrade/funkcionalne cjeline

U prvom koraku procesa potrebno je odabrati adresu funkcionalne cjeline nad kojom se želi kreirati zajednica suvlasnika.

| Odabir zgrade/<br>funkcionalne cjeline | 2 Odabir ZKU | Uređivanje podataka zgrade/<br>funkcionalne cjeline | Skice i etažni elaborati — | 5 Međuvlasnički ugovor — | 6 Zajednica suvlasr |
|----------------------------------------|--------------|-----------------------------------------------------|----------------------------|--------------------------|---------------------|
| Unos adrese zgrade                     |              |                                                     |                            |                          | Odaberi adresu 🕅    |
|                                        |              | 🕕 Nema a                                            | dresa za prikaz            |                          |                     |

Odabirom opcije Odaberi adresu upravitelju je ponuđen popis adresa funkcionalnih cjelina s kojeg može odabrati jednu ili više njih za kreiranje zajednice.

| adrese                                 |                      |             |        |
|----------------------------------------|----------------------|-------------|--------|
| ži $\mathcal Q$ $	imes$                |                      |             |        |
| Adresa                                 | Funkcionalna cjelina | IBDZ        | Akcije |
| GLAGOLJAŠKA 18, 21000 SPLIT            | Ulaz 2               | 81410413010 | Q      |
| KAČIĆEVA 2, 21000 SPLIT                | Ulaz 1               | 81312608021 | Q      |
| MARTINA DIVALTA 80, 31000 OSIJEK       | Ulaz 2               | 80444222014 | Q      |
| NIKOLE ŠUBIĆA ZRINSKOG 1, 31000 OSIJEK | Ulaz 2               | 80444122043 | Q      |

Odabrana adresa može se obrisati s popisa odabirom akcije Briši.

Nakon odabira adresa upravitelj nastavlja Dalje.

#### 2.2. Odabir ZKU

U drugom koraku procesa svaku dodanu adresu potrebno je povezati s pripadajućim zemljišnoknjižnim uloškom/ KPU poduloškom. Ako postoji poznata identifikacija, sustav će adresu povezati automatski, ako je sustav sam nije povezao, potrebno je da te podatke upravitelj unese ručno.

| Odabir zgrade/<br>funkcionalne cjeline               | Odabir ZKU 3 Uređivanj                                           | e podataka zgrade/ 🕢 Skice i etažni ela<br>Ine cjeline | aborati —— 🗿 Međuvlasnički ugovor | 6 Zajednica suvlasnik |
|------------------------------------------------------|------------------------------------------------------------------|--------------------------------------------------------|-----------------------------------|-----------------------|
| Odabir zemljišnoknjižnih uložaka na kojima<br>Adresa | a je zgrada/funkcionalna cjelina upisana<br>Funkcionalna cjelina | Kat. čestica                                           | Zemljišnoknjižni ulošci           | Akcije                |
| MARTINA DIVALTA 80, 31000 OSIJEK,<br>HRVATSKA        | Ulaz 2                                                           | K.Č.BR. 6319/6 KO OSIJEK                               | KO OSIJEK ZK 3106                 | C B                   |

Odabirom akcije Uredi otvara se forma Povezivanje zemljišnoknjižnih uložaka i katastarske čestice te upravitelj treba upisati naziv glavne knjige/knjige položenih ugovora i broj ZK uloška/KPU poduloška ili više njih te odabrati gumb "+". Nakon dodavanja svih uložaka/poduložaka na listu, potrebno je odabrati opciju Spremi.

| vezivanje zemljišnoknjižnih uložaka i katastars                                                        | ke čestice        |                                          |   |                                         | (           |
|----------------------------------------------------------------------------------------------------|-------------------|------------------------------------------|---|-----------------------------------------|-------------|
| laselje:                                                                                               | OSIJEK            |                                          |   |                                         |             |
| oštanski broj:                                                                                         | 31000             |                                          |   |                                         |             |
| lica:                                                                                                  | MARTINA DIVALTA   |                                          |   |                                         |             |
| ućni broj:                                                                                             | 80                |                                          |   |                                         |             |
| atastarska čestica                                                                                     |                   |                                          |   |                                         |             |
| Katastarska općina *                                                                                   | Broj kat. čestice |                                          |   |                                         |             |
|                                                                                                    |                   |                                          |   |                                         |             |
| OSIJEK                                                                                                 | × 6319/6          |                                          | X | Dodaj česticu iz grafike <sup>(zp</sup> |             |
| OSIJEK<br>🕑 Glavna knjiga 🔿 KPU                                                                        | × 6319/6          |                                          | X | Dodaj česticu iz grafile 🕫              |             |
| OSIJEK<br>O Glavna knjiga () KPU<br>Glavna knjiga *                                                    | × 6319/6          | Broj ZK uloška                           | X | Dodaj česticu iz grafike 🕫              | +           |
| OSIJEK<br>Glavna knjiga O KPU<br>Glavna knjiga *<br>ista zemljišnoknjižnih uložaka                     | × 6319/6          | Broj ZK uloška                           | X | Dodaj česticu iz grafike 🕫              | +           |
| OSIJEK<br>Glavna knjiga OKPU<br>Glavna knjiga *<br>ista zemljišnoknjižnih uložaka<br>Glavna knjiga/KPU | × 6319/6          | Broj ZK uloška<br>mljišnoknjižnog uloška | × | Dođaj česticu iz grafike 12             | +<br>Akcije |

Nakon povezivanja upravitelj nastavlja Dalje.

#### 2.3. Uređivanje podataka zgrade/funkcionalne cjeline

U trećem koraku procesa upravitelj uređuje najvažniji dio zahtjeva za upis u RZS, sve podatke o zgradi/funkcionalnoj cjelini te podatke o posebnim dijelovima i osobama koje se kasnije upisuju kao članovi zajednice.

| Odabir zgrade/ Odabir ZKU Odabir ZKU                   | 3 Uređivanje podataka zgrade/<br>funkcionalne cjeline | <ol> <li>Skice i etažni elaborati</li> <li>Međuvlasnički u</li> </ol> | govor 6 Zajednica suvlasnik |
|--------------------------------------------------------|-------------------------------------------------------|-----------------------------------------------------------------------|-----------------------------|
| Uređivanje podataka o zgradama/funkcionalnim cjelinama |                                                       |                                                                       |                             |
|                                                        |                                                       |                                                                       |                             |
| Adresa                                                 | Funkcionalna cjelina                                  | IBDZ                                                                  | Akcije                      |

Odabirom akcije Uredi zgradu otvara se forma Uređivanje podataka o zgradi i posebnim dijelovima zgrade.

| odaci o zgradi                                                     |                                                                |               |                        |
|--------------------------------------------------------------------|----------------------------------------------------------------|---------------|------------------------|
| Adresa zgrade                                                      |                                                                |               |                        |
| MARTINA DIVALTA 80,31000 OSI                                       | JEK                                                            | Način uporabe |                        |
| Funkcionalna cjelina                                               | IBDZ                                                           |               |                        |
| 1.11                                                               |                                                                | Due et e de 1 | Line di                |
| Ulaz 2<br>a nastavak procesa potrebno je<br>podpij dijelovi zvroda | 80444222014<br>urediti podatke o zgradi odabirom opcije Uredi. | Fregledaj     | ureal                  |
| oraz 2<br>a nastavak procesa potrebno je<br>osebni dijelovi zgrade | 80444222014<br>urediti podatke o zgradi odabirom opcije Uredi. | Fregledaj     | er 🛛 Dodaj poseban dio |
| Otaz 2<br>a nastavak procesa potrebno je<br>osebni dijelovi zgrade | urediti podatke o zgradi odabirom opcije Uredi.                | Filt          | er 🛛 Dodaj poseban dio |

Prvo je potrebno odabirom opcije Uredi pregledati te popuniti/urediti podatke o zgradi i kvaliteti stanovanja.

Obavezno je odabrati Način korištenja zgrade i upisati godinu izgradnje. Napomenu upravitelj upisuje po potrebi.

Zatim je potrebno pregledati i po potrebi ažurirati podatke o kvaliteti stanovanja. Sva polja s podacima o kvaliteti su obavezna (i polje Godina izgradnje na dnu).

| Adresa zgrade                          |   |                           |            |
|----------------------------------------|---|---------------------------|------------|
| MARTINA DIVALTA 80 OSIJEK              |   |                           |            |
| Funkcionalna cjelina                   |   | IBDZ                      |            |
| Ulaz 2                                 |   | 80444222014               |            |
| Način korištenja *                     | ~ | Godina izgradnje zgrade * |            |
| Napomena                               |   |                           |            |
| daci o kvaliteti stanovanja            |   |                           |            |
| Dostupnost vodovoda *<br>Da            |   |                           | *          |
| bostupnost kanalizacije *<br>Da        |   |                           | ×          |
| Dostupnost električne energije *       |   |                           |            |
| Da                                     |   |                           | *          |
| Dostupnost plinske instalacije *<br>Da |   |                           | •          |
| irijanje stambene jedinice *           |   |                           |            |
| Lentraini sustav                       |   |                           |            |
| rsta energenta *<br>Plin               |   |                           | <b>*</b> 1 |
| bostupnost kupaonice *<br>Da           |   |                           | <b>.</b> ⊽ |
| lostupnost kuhinje *                   |   |                           |            |
| Da                                     |   |                           | v          |

Nakon upisa svih potrebnih podataka o zgradi upravitelj odabire opciju Spremi.

Sustav ga vraća na formu Uređivanje podataka o zgradi i posebnim dijelovima zgrade.

Sada je potrebno upisati sve posebne dijelove zgrade te osobe tih posebnih dijelova koje postaju članovi zajednice.

Upravitelj odabire opciju Dodaj poseban dio i sustav otvara formu Uređivanje podataka o posebnom dijelu zgrade.

| kdresa zgrade        | Funkcionalna cjelina<br>Ulaz 2 |                  | IBDZ<br>80444222014    |                           |
|----------------------|--------------------------------|------------------|------------------------|---------------------------|
|                      |                                |                  |                        |                           |
| Redni broj razine *  |                                | Redni broj na fu | inkcionalnoj cjelini * |                           |
| lamjena *            |                                |                  |                        |                           |
| Stan                 | ×                              | Površina         |                        |                           |
|                      |                                |                  |                        |                           |
| Dpis posebnog dijela |                                |                  |                        | Preuzmi opis iz ZK uloška |
|                      |                                |                  | <i>h</i>               |                           |
|                      |                                |                  |                        | Dodai osobu 🕭 🔹           |
| isane osobe          |                                |                  |                        |                           |
|                      |                                |                  |                        |                           |
|                      | (!) Nema                       | upisanih osoba.  |                        |                           |

Za svaki poseban dio obavezno je upisati razinu na kojoj se posebni dio nalazi te redni broj na funkcionalnoj cjelini (redni brojevi na funkcionalnoj cjelini ne mogu se ponavljati).

Ako poseban dio nije stan, upravitelj odabire drugu namjenu, zatim upisuje površinu.

Opis posebnog dijela može se preuzeti odabirom opcije Preuzmi iz ZK uloška ili se može upisati ručno.

| ci o opisima e | taža u ZK                                                                                                    |                               |                   |           |                            |                                                             |        |
|----------------|----------------------------------------------------------------------------------------------------|-------------------------------|-------------------|-----------|----------------------------|-------------------------------------------------------------|--------|
| aži            | XQ                                                                                                    |                               |                   |           |                            |                                                             |        |
|                |                                                                                                    |                               |                   |           | Rezultati po stranici 10 🔹 | 1 - 10 od 40  < <                                           | > >    |
|                | Opis etaže                                                                                                    | Vlasnik/vlasnici              | Glavna knjiga/KPU | ZK uložak | KPU poduložak              | Suvlasnički dio                                             | Akcije |
| $\checkmark$   | Poslovni prostor B, nalazi u prizemlju, a sastoji se od:<br>lokala i sanitarnog čvora ukupne korisne pov. 28,97<br>m2.                                                                                                    | ĆURIĆ KRISTINA                | OSIJEK            | 3106      |                            | 1. Suvlasnički dio:<br>202/10000 ETAŽNO<br>VLASNIŠTVO (E-1) | Q      |
|                | Poslovni prostor C nalazi u prizemlju, a sastoji se od<br>lokala i sanitarnog čvora, ukupne korisne pov. 40,75<br>m2.                                                                                                    | MILAS ZVONKO                  | OSIJEK            | 3106      |                            | 2. Suvlasnički dio:<br>285/10000 ETAŽNO<br>VLASNIŠTVO (E-2) | Q      |
|                | Stan S1 nalazi na 1. katu, a sastoji se od: predprostora,<br>boravka i blagovaonice, kuhinje, ostave, kupaonice, i<br>sobe ukupne korisne pov. 35,86 m2.                                                                                                    | NADJ JASMINKA, NADJ<br>STIPAN | OSIJEK            | 3106      |                            | 3. Suvlasnički dio:<br>251/10000 ETAŽNO<br>VLASNIŠTVO (E-3) | Q      |
|                | Stan S-2 nalazi na I.katu, a sastoji se od: predprstora,<br>kuhinje, boravka i blagovaonice, ostave, degažmana,<br>kupaonice, sobe, sobe i loggie ukupne korisne pov.<br>72,39 m2, te sporednog dijela koji se sastoji od<br>parkirališno miesta broi 19 nov. 18.50 m2. | NADJ ANTUN, NADJ<br>MARIJA    | OSIJEK            | 3106      | -                          | 4. Suvlasnički dio:<br>506/10000 ETAŽNO<br>VLASNIŠTVO (E-4) | Q      |

Nakon toga potrebno je upisati osobu/osobe koje će postati članovi zajednice.

Odabirom opcije Dodaj osobu upravitelj odabire dodavanje osobe iz ZK, iz katastra ili ručno ovisno o tome je li stvarno stanje ispravno upisano u nekoj od tih evidencija. Upravitelj bira odakle želi povući podatke, bira osobu, provjerava upisane podatke o osobi i potvrđuje ih.

| aci o osobama u ZK |                                                                 |                   |           |                     |                                              | )      |
|--------------------|-----------------------------------------------------------------|-------------------|-----------|---------------------|----------------------------------------------|--------|
| Traži              | XQ                                                              |                   |           |                     |                                              |        |
|                    |                                                                 |                   |           | Rezultati po strani | ci 10 💌 1-10 od 52   < <                     | > >I   |
|                    | Ime i prezime                                                   | Glavna knjiga/KPU | ZK uložak | KPU poduložak       | Suvlasnički dio                              | Akcije |
| $\checkmark$       | ĆURIĆ KRISTINA,<br>OIB:28654493100, TENJA, DORE<br>PEJAČEVIĆ 12 | OSIJEK            | 3106      | -                   | 1. suvlasnički dio: 202/10000 (E-1)<br>(1/1) | Q      |
|                    | MILAS ZVONKO, OIB:44647040889,<br>TENJA, PETRA ZRINJSKOG 33     | OSIJEK            | 3106      | -                   | 2. suvlasnički dio: 285/10000 (E-2)<br>(1/1) | Q      |
|                    | NADJ STIPAN, OIB:28048477693,<br>OSIJEK, BRAČKA 138             | OSIJEK            | 3106      | -                   | 3. suvlasnički dio: 251/10000 (E-3)<br>(1/2) | Q      |
|                    | NADJ JASMINKA,<br>OIB:13101423006, OSIJEK,                      | OSIJEK            | 3106      | -                   | 3. suvlasnički dio: 251/10000 (E-3)<br>(1/2) | Q      |

# **NAPOMENA**: Prilikom pretrage opisa posebnih dijelova i osoba iz ZK/katastra, moguće se koristiti filter za bržu pretragu podataka.

| daci o opisima e | etaža u ZK                                                      |                   |                   |               |                         |                                                              |        |
|------------------|-----------------------------------------------------------------|-------------------|-------------------|---------------|-------------------------|--------------------------------------------------------------|--------|
| garaža           | X Q                                                             |                   |                   | Rez           | ultati po stranici 10 💌 | 1 - 10 od 11                                                 |        |
|                  | Opis etaže                                                      | Vlasnik/vlasnici  | Glavna knjiga/KPU | ZK uložak     | KPU poduložak           | Suvlasnički dio                                              | Akcije |
|                  | Garaža G1 pov. 11,07 m2.                                        | STRUJIĆ ZDRAVKO   | OSIJEK            | 3106          |                         | 30. Suvlasnički dio:<br>77/10000 ETAŽNO<br>VLASNIŠTVO (E-30) | Q      |
|                  | Garaža G2 pov. 10,93 m2.                                        | KOS IVAN          | OSIJEK            | 3106          |                         | 31. Suvlasnički dio:<br>77/10000 ETAŽNO<br>VLASNIŠTVO (E-31) | Q      |
|                  | Garaža G3 pov. 12,59 m2.                                        | JURIĆ ANTO        | OSIJEK            | 3106          |                         | 32. Suvlasnički dio:<br>88/10000 ETAŽNO<br>VLASNIŠTVO (E-32) | Q      |
| ci o osobama     | u ZK                                                            |                   |                   |               |                         |                                                              |        |
| na               | X Q                                                             |                   |                   |               |                         |                                                              |        |
|                  | Ime i prezime                                                   | Glavna knjiga/KPU | ZK uložak         | KPU poduložak | Suvlasni                | čki dio                                                      | Akcije |
|                  | GUBIĆ KUČAN LANA,<br>OIB:80548651419, OSIJEK,<br>VUKOVARSKA 116 | OSIJEK            | 3106              | -             | 20. suvl<br>20) (1/2    | asnički dio: 503/10000 (E-<br>)                              | Q      |
|                  | GUBIĆ KUČAN LANA,<br>OIB:80548651419, OSIJEK,<br>VUKOVARSKA 116 | OSIJEK            | 3106              | -             | 28. suvl<br>28) (1/2    | asnički dio: 99/10000 (E-<br>)                               | Q      |
|                  | GUBIĆ KUČAN LANA,<br>OIB:80548651419, OSIJEK,<br>VUKOVARSKA 116 | OSIJEK            | 3106              | -             | 29. suvl<br>29) (1/2    | asnički dio: 99/10000 (E-<br>)                               | Q      |

Pri dohvaćanju podataka o osobi moguće je da svi podaci neće biti ispravno raspoređeni zbog razlike u evidencijama pa je potrebno da upravitelj uredi iste i ispravno popuni sva polja o osobi i spremi upis.

| Uredi osobu                                | ×              |
|--------------------------------------------|----------------|
| Vista osobe<br>Fizička osoba               | •              |
| ime*<br>ĆURIĆ KRISTINA                     |                |
| Prezime *                                  |                |
| Prezime je obaveznol<br>OIB<br>28654493100 | Q              |
| Vrsta osobe: 🔽 Vlasnik 🔲 Platitelj pričuve |                |
| Suvlasnički dio: 1 / 1                     |                |
| Adresa asobe                               |                |
| Država *<br>HRVATSKA                       | ×              |
| Grad *<br>TENJA, DORE PEJAČEVIĆ 12         | Poštanski broj |
| Ulica                                      |                |
| Kućni broj                                 |                |

| ui usubu                                                                                                    |                        |         |                 |     |                  |     |   |                           |  |   |
|----------------------------------------------------------------------------------------------------|------------------------|---------|-----------------|-----|------------------|-----|---|---------------------------|--|---|
| Vrsta osobe                                                                                                    |                        |         |                 |     |                  |     |   |                           |  |   |
| Fizička osoba                                                                                                    | а                      |         |                 |     |                  |     |   |                           |  |   |
| ne *                                                                                                    |                        |         |                 |     |                  |     |   |                           |  |   |
| RISTINA                                                                                                    |                        |         |                 |     |                  |     |   |                           |  |   |
| rezime *                                                                                                    |                        |         |                 |     |                  |     |   |                           |  |   |
| URIĆ                                                                                                    |                        |         |                 |     |                  |     |   |                           |  |   |
| IB                                                                                                    |                        |         |                 |     |                  |     |   |                           |  |   |
| 8654493100                                                                                                    | )                      |         |                 |     |                  |     |   |                           |  | Q |
| sta osobe: 🖉<br>rlasnički dio:                                                                                                    | Vlas                   | nik 🗌 I | Platitelj priči | ive | / Nazivni        | k*  |   |                           |  |   |
| sta osobe: 🛛 🛃                                                                                                    | Vlas                   | nik 🗌 I | Platitelj priči | lve | / Nazivni<br>/ 1 | k*  |   |                           |  |   |
| ta osobe: 📿<br>rlasnički dio:<br>resa osobe                                                                                                    | ✓ Vlas<br>Broji<br>1   | nik 🔲 I | Platitelj priči | IVE | / 1              | k*  |   |                           |  |   |
| ita osobe: vilasnički dio:<br>resa osobe<br>Adresa izvan                                                                                                    | Vlas                   | nik 🗌 I | Platitelj priči | JVE | / Nazivni<br>1   | k*  |   |                           |  |   |
| rta osobe: valasnički dio:<br>resa osobe<br>Adresa izvar<br>rižava *<br>HRVATSKA                                                                                                    | Vlas                   | nik 🗌 l | Platitelj priči | IVE | I Nazivni        | k*  |   |                           |  | × |
| Ilasnički dio:<br>resa osobe<br>Adresa izvai<br>rizava '<br>IRVATSKA                                                                                                    | Vlas                   | nik 🗌 i | Platitelj pričt | IVE | I Nazivni        | k*  |   | Poštanski broj*           |  | × |
| radovske v v v v v v v v v v v v v v v v v v v                                                                                                    | Vlas                   | nik 🗌 I | Platitelj priči | IVE | I Nazivni        | k*  | x | Poštanski broj *<br>31207 |  | × |
| Ita osobe:<br>Ilasnički dio:<br>resa osobe<br>Adresa izvar<br>rizava *<br>IRVATSKA<br>riad/Maselja *<br>TENJA (OSIJE<br>Ilica *                                                                                                    | ✓ Vlas                 | nik 🗌 I | Platitelj priči | IVE | / Nazioni        | k * | × | Poštanski broj *<br>31207 |  | × |
| Ita osobe: Ita osobe: Ita osobe<br>Adresa izvar<br>Adresa izvar | Vlas                   | nik     | Platitelj priči | IVE | I Nazivni        | k*  | × | Poštanski broj *<br>31207 |  | × |
| vlasnički dio:<br>resa osobe<br>Adresa izvai<br>Jržava *<br>HRVATSKA<br>Grad/Naselje *<br>JIIca *<br>JIIca *<br>JIIca DORE F                                                                                                    | Vlas Broj 1 EK) PEJAČI | nik     | Platitelj priči | IVE | I Nazivri        | k*  | × | Poštanski broj *<br>31207 |  | × |

Moguće je dodati više osoba na jedan poseban dio zgrade, ali je pri tome potrebno dodati osobu po osobu i provjeriti urediti podatke za svaku zasebno.

**NAPOMENA**: Automatizmom je svaka dodana osoba vlasnik. Ako upravitelj nema nikakvu informaciju o vlasniku posebnog dijela, a ima o tome tko plaća pričuvu, upisanu osobu treba označiti kao Platitelja pričuve. Platitelj pričuve NIJE član zajednice suvlasnika, već se samo vodi u evidenciji registra kao osoba vezana za poseban dio, stoga je poželjno upisati vlasnike gdje god je to moguće. Za platitelja pričuve ne upisuje se suvlasnički dio.

| Adresa zgrade                                                                                     |                                      | Funkcionalna cjelina                               |                                       | IBDZ        |                        |                                             |
|---------------------------------------------------------------------------------------------------|--------------------------------------|----------------------------------------------------|---------------------------------------|-------------|------------------------|---------------------------------------------|
| MARTINA DIVALTA 80 OSIJEK                                                                         |                                      | Ulaz 2                                             |                                       | 80444222014 |                        |                                             |
| Redni broj razine *                                                                               |                                      |                                                    | Redni broj na funkcionalnoj cjelini * |             |                        |                                             |
| )                                                                                                 |                                      |                                                    | 1                                     |             |                        |                                             |
| lamjena *                                                                                         |                                      |                                                    | Površina                              |             |                        |                                             |
| Poslovni prostor                                                                                  |                                      | ×                                                  | 28,97                                 |             |                        |                                             |
| )pis posebnog dijela                                                                              |                                      |                                                    |                                       |             |                        |                                             |
| pis posebnog dijela<br>Poslovni prostor B, nalazi u prizen                                        | nlju, a sastoji se od: lokala i sani | tarnog čvora ukupne korisne p                      | ov. 28,97 m2.                         | <i>j</i> ,  | Preuzmi opis           | s iz ZK uloška<br>Dodaj osobu <i>A</i> r 3  |
| opis posebnog dijela<br>Poslovni prostor B, nalazi u prizen<br>isane osobe                        | nlju, a sastoji se od: lokala i sani | tarnog čvora ukupne korisne p                      | ov. 28,97 m2.                         | ħ           | Preuzmi opis           | s iz ZK uloška<br>Dodaj osobu & •           |
| Dpis posebnog dijela<br>Poslovni prostor B, nalazi u prizen<br>isane osobe<br>Ime i prezime/Naziv | nlju, a sastoji se od: lokala i sani | tarnog čvora ukupne korisne p<br>Suvlasnički omjer | ov. 28,97 m2.<br>Vrsta osobe          | h           | Preuzmi opis<br>Adresa | s iz ZK uloška<br>Dodaj osobu & •<br>Akcije |

#### Nakon unosa svih podataka o posebnom dijelu zgrade, upravitelj sprema unos.

Upravitelj nastavlja s unosom posebnih dijelova zgrade za koje kreira zajednicu. Potrebno je upisati minimalno 4 posebna dijela zgrade te na svakom od njih upisati barem jednu osobu za nastavak.

Oznaku posebnog dijela (stana) sustav generira automatski iz upisanih podataka razine na kojoj se poseban dio nalazi i rednog broja na funkcionalnoj cjelini. Uz ta dva broja oznaka stana sadrži i oznaku namjene posebnog dijela. Oznaka stana s ove liste treba se nalaziti i na skici rasporeda posebnih dijelova koju upravitelj prilaže u zahtjev u idućem koraku procesa.

Primjer:

- STAN (stambeni prostor) na 2. razini s rednim brojem 11 dobit će oznaku E2-11SP,
- POSLOVNI PROSTOR na 3. razini s rednim brojem 23 dobit će oznaku E3-23PP,
- GARAŽA na razini -1 s rednim brojem 2 dobit će oznaku E-1-2G.

| aci o zgradi              |                                          |               |                                           |                                  |                 |
|---------------------------|------------------------------------------|---------------|-------------------------------------------|----------------------------------|-----------------|
| dresa zgrade              | OSIJEK                                   |               | Način uporabe<br>ZGRADA MJEŠOVITE UPORABE |                                  |                 |
| unkcionalna cjelina       | IBDZ                                     |               |                                           |                                  |                 |
| laz 2                     | 80444222014                              |               | Pregledaj                                 | Uredi                            |                 |
| nastavak procesa potrebno | o je urediti podatke o zgradi odabirom ( | opcije Uredi. |                                           |                                  |                 |
| ebni dijelovi zgrade      |                                          |               |                                           | Filter 🏼 Do                      | daj poseban dio |
| Razina                    | Redni broj na funkcionalnoj cjelini      | Oznaka stana  | Vrsta posebnog dijela                     | Vlasnik                          | Akcije          |
| 0                         | 1                                        | E0-1PP        | Poslovni prostor                          | KRISTINA ĆURIĆ                   | e , p 🖻         |
| 0                         | 2                                        | E0-2PP        | Poslovni prostor                          | ZVONKO MILAS                     | B 2 0           |
| 1                         | 3                                        | E1-3SP        | Stan                                      | JASMINKA NADJ , STIPAN NADJ      | E 2 🔋           |
| 1                         | 4                                        | E1-4SP        | Stan                                      | ANTUN NADJ , MARIJA NADJ         | r 2 🕫           |
| 1                         | 5                                        | E1-5SP        | Stan                                      | TIHOMIR GETO                     | C 2 0           |
| 1                         | 6                                        | E1-6SP        | Stan                                      | ZDRAVKO STRUJIĆ                  | e o e           |
| 2                         | 7                                        | E2-7SP        | Stan                                      | ŽELJKO BOŽIĆ                     | e , p 🔋         |
| 2                         | 8                                        | E2-8SP        | Stan                                      | DANIJELA GRBIĆ, MARIO MIHALJEVIĆ | e ,2 🔋          |
| 2                         | 9                                        | E2-9SP        | Stan                                      | ANTO JURIĆ                       | 8 P 🔋           |
|                           | 10                                       | E2-10SP       | Stan                                      | SANJA LJUBAS                     | e 2 🔋           |

Nakon unosa svih posebnih dijelova zgrade i osoba upravitelj potvrđuje formu Uređivanje podataka o zgradi u posebnim dijelovima zgrade te nastavlja Dalje s procesom zahtjeva.

**NAPOMENA**: Ako se zajednica sastoji od više funkcionalnih cjelina obavezno je urediti podatke svake funkcionalne cjeline za nastavak procesa (za svaku upisati podatke o zgradi i posebnim dijelovima), prije toga opcija Dalje nije omogućena.

| ntjev za upis u Registar zajednica suvlasnika 义 Zahtjev br. 24 | 06/2025                                               |                          |                        | Upute C               |
|----------------------------------------------------------------|-------------------------------------------------------|--------------------------|------------------------|-----------------------|
| Odabir zgrade/<br>funkcionalne cjeline Odabir ZKU              | 3 Uređivanje podataka zgrade/<br>funkcionalne cjeline | Skice i etažni elaborati | 5 Međuvlasnički ugovor | 6 Zajednica suvlasnik |
| Uređivanje podataka o zgradama/funkcionalnim cjelinama         |                                                       |                          |                        |                       |
| Adresa                                                         | Funkcionalna cjelina                                  | IBDZ                     |                        | Akcije                |
| MARTINA DIVALTA 80, 31000 OSIJEK, HRVATSKA                     | Ulaz 2                                                | 80444222014              |                        | C D                   |

#### 2.4. Skice i etažni elaborati

U četvrtom koraku procesa zahtjeva upravitelj je dužan priložiti skicu rasporeda posebnih dijelova za svaku funkcionalnu cjelinu koja je dio zajednice suvlasnika.

Skica treba sadržavati definirane podatke te se oznake posebnih dijelova trebaju slagati s oznakama posebnih dijelova definiranih u koraku ranije.

| Odabir zgrade/<br>funkcionalne cjeline | Odabir ZKU | Uređivanje podataka zgrade/<br>funkcionalne cjeline | 4 Skice i etažni elaborati | 5 Međuvlasnički ugovor | 6 Zajednica suvlasnik |
|----------------------------------------|------------|-----------------------------------------------------|----------------------------|------------------------|-----------------------|
| 'rilaganje dokumentacije               |            |                                                     |                            |                        | Dodaj dokument 🗅      |
|                                        |            | 🕐 Nema doku                                         | imenata za prikaz          |                        |                       |

Upravitelj odabire opciju Dodaj dokument i sustav otvara formu Dokument.

Upravitelj bira koju vrstu dokumenta prilaže (moguće se priložiti i etažni elaborat), po potrebi upisuje napomenu, prilaže PDF dokument, označava funkcionalnu cjelinu na koju se dokument odnosi i potvrđuje unos.

| Dokument                                        |                                            |                      |             |    | × |
|-------------------------------------------------|--------------------------------------------|----------------------|-------------|----|---|
| Vrsta dokumenta *<br>SKICA RASPOREDA POSEBNIH [ | DIJELOVA                                   |                      |             | ×  |   |
| Napomena                                        |                                            |                      |             | 1. |   |
| PRILOG.pdf                                      |                                            |                      |             | 1  |   |
| Poveži s adresama                               |                                            |                      |             |    |   |
|                                                 | Adresa                                     | Funkcionalna cjelina | IBDZ        |    |   |
|                                                 | MARTINA DIVALTA 80, 31000 OSIJEK, HRVATSKA | Ulaz 2               | 80444222014 |    |   |

Priloženi dokument mora biti digitalno potpisan.

Priloženi dokument i podaci o njemu se mogu pregledati urediti ili se cijeli dokument može obrisati i ponovno priložiti.

Nakon unosa i provjere upravitelj nastavlja Dalje.

| Upute C            |
|--------------------|
| ajednica suvlasnik |
| Dodaj dokument 🗅   |
| Akcije             |
| Ľ ± I              |
|                    |

#### 2.5. Međuvlasnički ugovor

U petom koraku procesa zahtjeva upravitelj je dužan priložiti međuvlasnički ugovor kojim dokazuje upravljanje funkcionalnom cjelinom ili više njih za koje kreira zajednicu suvlasnika.

Ako za zajednicu postoji više međuvlasničkih ugovora potrebno je spojiti više PDF dokumenata u jedan i zatim ga priložiti u sustav.

| Odabir zgrade/<br>funkcionalne cjeline             | Odabir ZKU                 | Uređivanje podataka zgrade/<br>funkcionalne cjeline | Skice i etažni elaborati             | 5 Međuvlasnički ugovor              | 6 Zajednica suvlasnik |
|----------------------------------------------------|----------------------------|-----------------------------------------------------|--------------------------------------|-------------------------------------|-----------------------|
| rilaganje ugovora                                  |                            |                                                     |                                      |                                     | Dodaj dokument 🗅      |
|                                                    | nicu suvlasnika za koju po | sjedujete više međuvlasničkih ugovora               | , molimo da ih spojite u jedan PDF c | lokument. Priloženi ugovor bit će v | rezan na kreiranu     |
| Ako želite kreirati zajed<br>zajednicu suvlasnika. |                            |                                                     |                                      |                                     |                       |

Odabirom opcije Dodaj dokument sustav ponovno otvara formu Dokument u kojoj upravitelj po potrebi upisuje napomenu i prilaže jednu PDF datoteku.

|                | h.                  |
|----------------|---------------------|
|                |                     |
| <i>Q</i>       |                     |
| Dodaj datoteku |                     |
|                | ©<br>Dodaj datoteku |

Priloženi dokument mora biti digitalno potpisan.

Priloženi dokument i podaci o njemu se mogu pregledati urediti ili se cijeli dokument može obrisati i ponovno priložiti.

Nakon unosa i provjere upravitelj nastavlja Dalje.

| Odabir zgrade/<br>funkcionalne cjeline | Odabir ZKU | Uređivanje podataka zgrade/<br>funkcionalne cjeline | Skice i etažni elaborati — | 5 Međuvlasnički ugovor — | 6 Zajednica suvlasnik |
|----------------------------------------|------------|-----------------------------------------------------|----------------------------|--------------------------|-----------------------|
| rilaganje ugovora                      |            |                                                     |                            |                          | Dodaj dokument 🗅      |
| Vrsta dokumenta                        |            | Opis                                                |                            |                          | Akcije                |
| MEĐUVLASNIČKI UGOVOR                   |            |                                                     |                            |                          | e ,0 🖻                |

#### 2.6. Pregled i ažuriranje podataka zajednice suvlasnika

U zadnjem koraku procesa zahtjeva upravitelj je dužan provjeriti i ažurirati podatke o zajednici suvlasnika.

| tjev za upis u Registar zajec          | dnica suvlasnika 💙 Zahtjev br.                | 2406/2025                 |                     |                                        |                            |                       |           | Upute ©       |
|----------------------------------------|-----------------------------------------------|---------------------------|---------------------|----------------------------------------|----------------------------|-----------------------|-----------|---------------|
| Odabir zgrade/<br>funkcionalne cjeline | odabir ZKU —                                  | Uređivanje<br>funkcionalr | podataka zgrade/    | - 🕑 Skice i etažni elabora             | ti — 5 Međuvlasn           | ički ugovor           | 6 Zajedni | ca suvlasnika |
| Naziv zajednice suvlasnika             |                                               |                           | Predstavnik stanara |                                        |                            |                       | Akcije    |               |
| ZGRADA - MARTINA DIVA                  | ILTA 80 - Ulaz 2                              |                           | -                   |                                        |                            |                       | Ľ         |               |
| anovi zajednice suvlasnika             |                                               |                           |                     |                                        |                            |                       |           |               |
| Vlasnik                                | Adresa                                        | Funkcionalna cjelina      | Razina              | Redni broj na<br>funkcionalnoj cjelini | Oznaka stana               | Vrsta posebnog dijela |           | Akcije        |
| KRISTINA ĆURIĆ                         | MARTINA DIVALTA 80,<br>31000 OSIJEK, HRVATSKA | Ulaz 2                    | 0                   | 1                                      | E0-1PP                     | Poslovni prostor      | I         | D C           |
| ZVONKO MILAS                           | MARTINA DIVALTA 80,<br>31000 OSIJEK, HRVATSKA | Ulaz 2                    | 0                   | 2                                      | E0-2PP                     | Poslovni prostor      |           | D I           |
| STIPAN NADJ                            | MARTINA DIVALTA 80,<br>31000 OSIJEK, HRVATSKA | Ulaz 2                    | 1                   | 3                                      | E1-3SP                     | Stan                  |           | D C           |
| JASMINKA NADJ                          | MARTINA DIVALTA 80,<br>31000 OSIJEK, HRVATSKA | Ulaz 2                    | 1                   | 3                                      | E1-3SP                     | Stan                  | I         | D I           |
| ANTUN NADJ                             | MARTINA DIVALTA 80,<br>31000 OSIJEK, HRVATSKA | Ulaz 2                    | 1                   | 4                                      | E1-4SP                     | Stan                  | I         | 2 C           |
| MARIJA NADJ                            | MARTINA DIVALTA 80,<br>31000 OSIJEK, HRVATSKA | Ulaz 2                    | 1                   | 4                                      | E1-4SP                     | Stan                  | I         | D C           |
| TIHOMIR GETO                           | MARTINA DIVALTA 80,<br>31000 OSIJEK, HRVATSKA | Ulaz 2                    | 1                   | 5                                      | E1-5SP                     | Stan                  | I         | 9 B           |
| ZDRAVKO STRUJIĆ                        | MARTINA DIVALTA 80,<br>31000 OSIJEK, HRVATSKA | Ulaz 2                    | 1                   | 6                                      | E1-6SP                     | Stan                  |           | 2 C           |
| ŽELJKO BOŽIĆ                           | MARTINA DIVALTA 80,<br>31000 OSIJEK, HRVATSKA | Ulaz 2                    | 2                   | 7                                      | E2-7SP                     | Stan                  |           | )<br>P        |
| DANIJELA GRBIĆ                         | MARTINA DIVALTA 80,<br>31000 OSIJEK, HRVATSKA | Ulaz 2                    | 2                   | 8                                      | E2-8SP                     | Stan                  |           | 2 C           |
|                                        |                                               |                           |                     |                                        | Rezultati po stranici 10 🔹 | 1 - 10 od 13          |           | > >           |
|                                        |                                               |                           |                     |                                        |                            |                       |           |               |
|                                        |                                               |                           |                     |                                        |                            |                       | ⊢ Nazad   | Završi        |

U prvoj tablici odabirom akcije Uredi zajednicu suvlasnika otvara se forma Određivanje naziva (sjedišta) zajednice suvlasnika.

| Određivanje naziva (sjedišta) zajednice suvlasnika                              | × |
|---------------------------------------------------------------------------------|---|
| Naziv (sjedište) zajednice suvlasnika *<br>ZGRADA - MARTINA DIVALTA 80 - Ulaz 2 | × |

Ako postoji više funkcionalnih cjelina u kreiranoj zajednici upravitelj može odabrati koja funkcionalna cjelina se smatra sjedištem zajednice i po kojoj će zajednica nositi naziv.

Nije moguće ručno uređivanje naziva zajednice suvlasnika.

**NAPOMENA**: U nazivu nema dodatka "Ulaz 1" ako se radi o "prvom" i "glavnom" ulazu na adresi jer se o podrazumijeva, za dodatne ulaze se taj dodatak na nazivu ispisuje.

Odabirom opcije Dodaj osobu upravitelj može dodati predstavnika stanara zajednice. Podaci osobe popunjavaju se ručno, a upisom OIB-a i odabirom opcije "+" podaci se mogu povući iz OIB registra. Poželjno je upisati kontakt podatke o predstavniku.

| odaj osobu                |   |                  |  |   |
|---------------------------|---|------------------|--|---|
| Vrsta osobe               |   |                  |  |   |
| Fizička osoba             |   |                  |  | Ŧ |
| - Ime *                   |   |                  |  |   |
| Test                      |   |                  |  |   |
| Prezime *                 |   |                  |  |   |
| Predstavnik Stanara       |   |                  |  |   |
| OIR                       |   |                  |  |   |
| 72529580185               |   |                  |  | Ø |
|                           |   |                  |  |   |
| Broj telefona             |   |                  |  |   |
| 0998888999                |   |                  |  |   |
| Email                     |   |                  |  |   |
| testpredstavnik@gmail.com |   |                  |  |   |
|                           |   |                  |  |   |
| Adresa osobe              |   |                  |  |   |
| Adresa izvan RPJ          |   |                  |  |   |
| Država *                  |   |                  |  |   |
| HRVATSKA                  |   |                  |  | × |
| Grad/Naselie *            |   | Poštanski broj * |  |   |
| OSIJEK (OSIJEK)           | × | 31000            |  | * |
|                           |   |                  |  |   |
| Ulica*                    |   |                  |  | × |
| MARTINA DIVALIA           |   |                  |  |   |
| MAKTINA DIVALIA           |   |                  |  |   |
| MAKTINA DIVALIA           |   |                  |  |   |

Nakon potvrde naziva zajednice i unosa predstavnika upravitelj potvrđuje formu.

U drugoj tablici upravitelj ima uvid u upisane članove zajednice uz dodatne podatke o posebnim dijelovima na koje su članovi upisani.

Odabirom akcije Pregledaj dostupan je pregled odabranih podataka o posebnom dijelu i osobama upisanim na njega, a odabirom akcije Uredi sustav ih vodi na formu Uređivanje podataka o posebnom dijelu zgrade unutar koje se podaci mogu urediti na način na koji su i dodani.

Nakon pregleda svih podataka zahtjeva upravitelj odabire opciju Završi čime predaje svoj zahtjev na provedbu u nadležnu katastarsku instituciju.

Nakon potvrde upozorenja o slanju zahtjeva sustav upravitelj vraća informaciju o klasi predmeta pod kojim je njegov zahtjev zaprimljen.

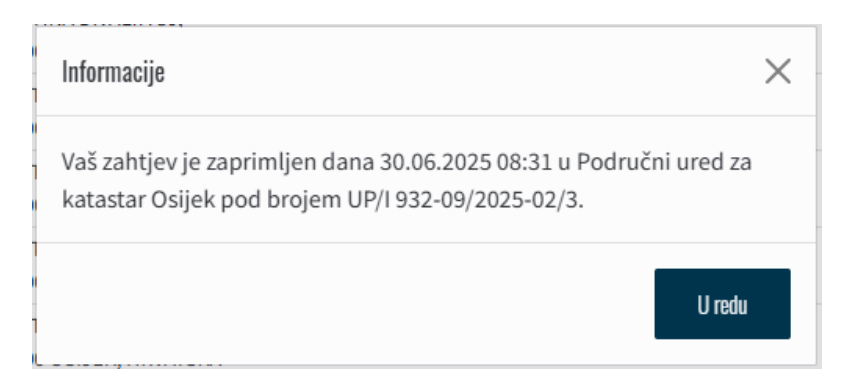

Predani zahtjev upravitelj može pregledati odabirom izbornika Zahtjevi i akcije pregledaj.

Odluku o upisu u RZS upravitelj će zaprimiti u Sandučić korisničkog računa s kojeg je predao zahtjev za upis u RZS.

# 3. UPIS U RZS I IZVRŠNOST RJEŠENJA

U slučaju da je Zahtjev za upis u RZS odobren, upravitelj koji je podnio zahtjev za upis u RZS u svojem OSS sandučiću može preuzeti i pregledati Rješenje o upisu. Preuzimanjem dokumenta, pismeno u ZIS predmetu smatra se uručenim, a Rješenje postaje izvršno.

Ne preuzme li korisnik dokument u sandučiću u roku od 8 dana od slanja, status otpreme i izvršnost rješenja automatski se ažuriraju.

| MEPURLION NEWVIEWA<br>Ministrativa pranocada, uprave i digitalne<br>transformacji<br>Utlavna produtska uprava | Ø Pamet  | tna tražilica |                         | 11          |           |                          |     |                          |          |               |                      | ® 🕛    |
|----------------------------------------------------------------------------------------------------|----------|---------------|-------------------------|-------------|-----------|--------------------------|-----|--------------------------|----------|---------------|----------------------|--------|
| Početna stranica                                                                                              | <i>→</i> |               |                         |             | Moi condu | čić                      |     |                          |          |               |                      |        |
| Sandučić                                                                                                    | 9        |               |                         |             | muj sanut | UIC                      | 0   |                          |          | <b>Dec. 0</b> |                      |        |
| Zahtjavi                                                                                                    | 18       |               |                         |             | Trazi     |                          | Q   |                          |          | Hatter w      |                      |        |
| Registar upravitelja zgrada                                                                                   |          |               | Datum ulaska u sandučić | Datum preuz | manja     | Naziv dokumenta / Datete | ske | Institucija              |          | Broj zahtjeva | Broj predmeta        | Radnje |
| Pretraga zgrada/ugovora pod upravljanjem                                                                      | ģ        |               | 30.06.2025.             |             |           | RJEŠENJE O UPISU U       | RZS | Područni ured za katasta | r Osljek | 2416/2025     | UP/1932-09/2025-02/4 | ×      |

Registarski brojevi zajednice unutar RZS-a definiraju se i vode unutar katastarske općine u obliku "RZS-*redni broj unutar katastarske općine-matični broj katastarske općine"* i dostupni su u Rješenju.

### 4. ZAHTJEV ZA DOPUNOM U RZS

U slučaju da Zahtjev za upis u RZS nije odobren nego korisnik u svojem sandučiću zaprimi Zaključak o dopuni, potrebno je da isti korisnik podnese Zahtjev za dopunom u RZS. Preuzimanjem dokumenta iz sandučića kreće kalendarski rok za predaju zahtjeva za dopunu te korisnik može pokrenuti zahtjev odabirom usluge Zahtjev za dopunom u Registru zajednica suvlasnika i povezati ga s prethodnim predmetom.

| REPUBLIKA HEMIZSKA<br>Ministanzino pravesoda, oprave i digitalne<br>transformacije<br>trdavna geodetika oprava | ₽ Pamet       | tna tražilica |                         | 111         |           |                                           |   |                                  |               |                      | ® 🕛    |
|----------------------------------------------------------------------------------------------------|---------------|---------------|-------------------------|-------------|-----------|-------------------------------------------|---|----------------------------------|---------------|----------------------|--------|
| Početna stranica                                                                                               | $\rightarrow$ |               |                         |             | Moi sandu | řić                                       |   |                                  |               |                      |        |
| Sandučić                                                                                                    | 8             |               |                         |             | moj sanuu | 0                                         |   |                                  | Diller V      |                      |        |
| Zahtjevi                                                                                                    | 17            |               |                         |             | 1142      | ~                                         |   |                                  | 1100          |                      |        |
| Pregistar opravitelja zgrada                                                                                   |               |               | Datum ulaska u sandučić | Datum preuz | imanja    | Naziv dokumenta / Datoteke                | 1 | nstitucija                       | Broj zahtjeva | Broj predmeta        | Radnje |
| Pretraga zerada/egovera ped upravljanjem                                                                       | ÷             |               | 30.06.2025.             |             |           | ZAKLJUČAK O DOPUNI ZAHTJEVA ZA UPIS U RZS | F | Područni ured za katastar Osijek | 2406/2025     | UP/1932-09/2025-02/3 | A      |

#### 4.1. Unos broja predmeta za dopunu

U prvom koraku procesa korisnik treba odabrati i unijeti klasu predmeta u kojem je zatražena dopuna. Unosom ispravne klase predmeta i odabirom opcije Poveži javit će se obavijest da su podaci uspješno povezani i može se nastaviti proces.

|                                                                                       |                                         | Upute 👁                     |
|---------------------------------------------------------------------------------------|-----------------------------------------|-----------------------------|
| 1) Broj pred — 2) Odabir zgrade/ 3) Odabir — 3) Uređivanje podatal<br>funkcionalne cj | tgr 6 Skice i etažni elab 6 Međuvlasnić | čki ug — 🕜 Zajednica suvlas |
| Katastarski ured *<br>PODRUČNI URED ZA KATASTAR OSIJEK (DRŽAVNA GEODETSKA UPRAVA)     | ×                                       |                             |
| Klasifikacijski broj *<br>932 - 09 / 2025 - 02 / 3                                    |                                         |                             |

Ako odabrani predmet nije unutar kalendarskog roka za podnošenje dopune javit će se upozorenje.

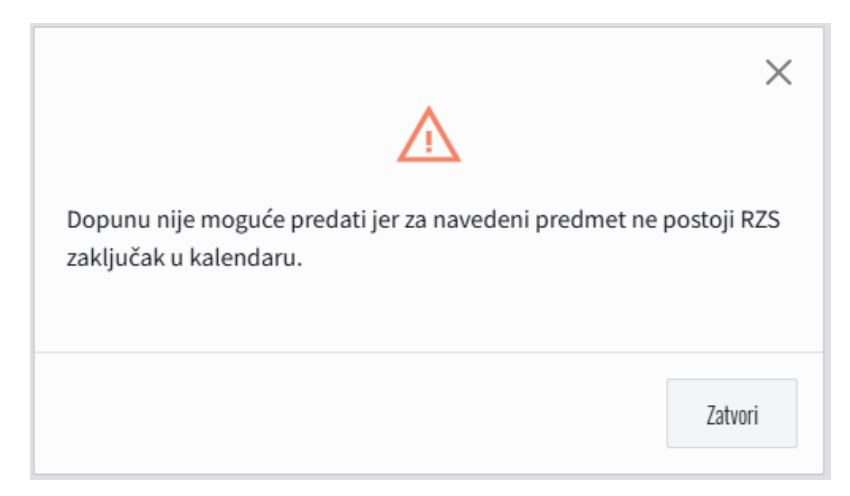

#### 4.2. Dopuna podataka zahtjeva

Povezivanjem zahtjeva dopune s predmetom u katastru, sustav dohvaća podatke iz inicijalnog zahtjeva za upis u RZS koje upravitelj može samo pregledati ili ažurirati/dopuniti po koracima istim kao prilikom inicijalnog zahtjeva.

U koraku zahtjeva Odabir zgrade/funkcionalne cjeline upravitelj samo potvrđuje podatke.

U koraku zahtjeva Odabir ZKU upravitelj samo potvrđuje podatke.

U koraku zahtjeva Uređivanje podataka o zgradama/funkcionalnim cjelinama upravitelj može uređivati/ažurirati sve podatke o funkcionalnim cjelinama, zgradi, posebnim dijelovima i osobama kao prilikom inicijalnog zahtjeva.

U koraku zahtjeva Skice i etažni elaborati upravitelj može uređivati/ažurirati sve podatke o priloženim dokumentima i prilagati nove kao prilikom inicijalnog zahtjeva.

U koraku zahtjeva Međuvlasnički ugovor upravitelj može uređivati/ažurirati sve podatke o priloženom dokumentu i priložiti novi kao prilikom inicijalnog zahtjeva.

U koraku zahtjeva Zajednica suvlasnika upravitelj može uređivati/ažurirati sve podatke o zajednici suvlasnika kao prilikom inicijalnog zahtjeva.

Nakon pregleda/ažuriranje svih podataka slijedi predaja zahtjeva u ZIS pod istom klasom predmeta pod kojom je zaprimljen inicijali zahtjev te ponovno slijedi odluka o upisu zajednice u RZS.

#### 5. PREGLED PODATAKA ZASTUPANIH ZAJEDNICA SUVLASNIKA

Upisom zajednice suvlasnika u RZS prijavljeni upravitelj u svakom trenutku može pregledati podatke te zajednice.

Odabirom usluge Pregled zastupanja RZS u izborniku s lijeve strane ekrana otvara se popis zastupanih zajednica suvlasnika prijavljenog upravitelja.

Popis se može pretražiti brzom pretragom ili filtriranjem podataka prema i OIB-u i nazivu zajednice suvlasnika.

| REPORTAL INSULTAL INSULTAL<br>Ministenno pravazda, uprave i digitalne<br>transformacje<br>Orbune geodetska uprava | ,Q p | rametna tražilica 🚖 |         |                                      |            | ۲ |
|----------------------------------------------------------------------------------------------------|------|---------------------|---------|--------------------------------------|------------|---|
| Početna stranica                                                                                                  |      |                     |         |                                      |            |   |
| Sandučić                                                                                                    | 9    |                     |         |                                      |            |   |
| Zahtjevi                                                                                                    | 18   |                     | Traži D |                                      | V filter v |   |
| Registar opravitelja zgrada                                                                                       |      |                     | on a    | Nativ                                | Akcije     |   |
| Pretraga zgrada/ugovora pod upravljanjem                                                                          | ☆    |                     |         | ZGRADA - MARTINA DIVALTA 80 - Ulaz 2 | Q          |   |
| Zahljev za unos promjene u Registru upravitel<br>zgrada                                                           | þ    |                     |         |                                      |            |   |
| Registar zajednice suvlasnika                                                                                     |      |                     |         |                                      |            |   |
| Progled zastupanja R2S                                                                                            | ☆    |                     |         |                                      |            |   |
| Zahtjev za upis u Registar zajednica suvlasnik                                                                    | \$   |                     |         |                                      |            |   |
| Zahtjev za dopunom upisa u RZS                                                                                    | ☆    |                     |         |                                      |            |   |
| Zahtjev za promjenom podataka u Registru<br>upravitelja zgrada                                                    | ☆    |                     |         |                                      |            |   |

Odabirom akcije Pregledaj za pojedinu zajednicu upravitelj može pregledati sve podatke te zajednice.

Osim osnovnih podataka o nazivu i OIB-u zajednice te predstavniku stanara, ostali podaci podijeljeni su u kartice Zgrade, Katastarske čestice i ZK ulošci i Članovi zajednice.

| gled podataka zajednice suvlasnika ZGRADA - MARTINA DIVALTA 80 - Ulaz 2 |                                                     |                      |       |                                        |              |                       |        |  |  |  |
|-------------------------------------------------------------------------|-----------------------------------------------------|----------------------|-------|----------------------------------------|--------------|-----------------------|--------|--|--|--|
| 01B<br>-                                                                |                                                     |                      |       | Predstavnik stanara<br>-               |              |                       |        |  |  |  |
| Zgrade 🏢 Kata                                                           | istarske čestice i ZK ulošci 🎾                      | Članovi zajednice    | ٩     |                                        |              |                       |        |  |  |  |
| Podaci o članovima zajednic                                             | e                                                   |                      |       |                                        |              |                       |        |  |  |  |
| Vlasnik                                                                 | Adresa                                              | Funkcionalna cjelina | Etaža | Redni broj na funkcionalnoj<br>cjelini | Oznaka stana | Vrsta posebnog dijela | Akcije |  |  |  |
| MARIJA NADJ                                                             | ŠTITAR, BANA JOSIPA<br>JELAČIĆA 91, HRVATSKA        | Ulaz 2               | 1     | 4                                      | E1-4SP       | Stan                  | Q      |  |  |  |
| ŽELJKO BOŽIĆ                                                            | NAŠICE, M.KRALJEVIĆA 1,<br>HRVATSKA                 | Ulaz 2               | 2     | 7                                      | E2-7SP       | Stan                  | Q      |  |  |  |
| KRISTINA ĆURIĆ                                                          | TENJA, DORE PEJAČEVIĆ<br>12, HRVATSKA               | Ulaz 2               | 0     | 1                                      | E0-1PP       | Poslovni prostor      | Q      |  |  |  |
| ANTO JURIĆ                                                              | OSIJEK, GORNJODRAVSKA<br>OBALA 90 C, HRVATSKA       | Ulaz 2               | 2     | 9                                      | E2-9SP       | Stan                  | Q      |  |  |  |
| SANJA LJUBAS                                                            | OSIJEK, NOVOGRADIŠKA<br>64, HRVATSKA                | Ulaz 2               | 2     | 10                                     | E2-10SP      | Stan                  | Q      |  |  |  |
| ANTUN NADJ                                                              | ŠTITAR, BANA JOSIPA<br>JELAČIĆA 91, HRVATSKA        | Ulaz 2               | 1     | 4                                      | E1-4SP       | Stan                  | Q      |  |  |  |
| DANIJELA GRBIĆ                                                          | OSIJEK,M.DIVALTA 80,<br>HRVATSKA                    | Ulaz 2               | 2     | 8                                      | E2-8SP       | Stan                  | Q      |  |  |  |
| ZVONKO MILAS                                                            | TENJA, PETRA ZRINJSKOG<br>33, HRVATSKA              | Ulaz 2               | 0     | 2                                      | E0-2PP       | Poslovni prostor      | Q      |  |  |  |
| ZDRAVKO STRUJIĆ                                                         | OSIJEK, VIJENAC IVANA<br>MEŠTROVIĆA 51,<br>HRVATSKA | Ulaz 2               | 1     | 6                                      | E1-6SP       | Stan                  | Q      |  |  |  |
| STIPAN NADJ                                                             | OSIJEK, BRAČKA 138,<br>HRVATSKA                     | Ulaz 2               | 1     | 3                                      | E1-3SP       | Stan                  | Q      |  |  |  |

Rezultati po stranici 10 🔹 1 · 10 od 13 |< < >

Zatvori